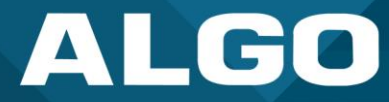

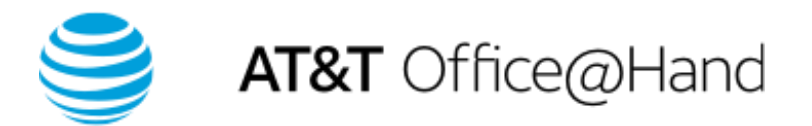

# AT&T Office@Hand SIP Registration Guide for Algo IP Endpoints

UG-ATTOAH-07102024 support@algosolutions.com July 10, 2024 Algo Communication Products Ltd. 4500 Beedie Street, Burnaby V5J 5L2, BC, Canada 1-604-454-3790 www.algosolutions.com

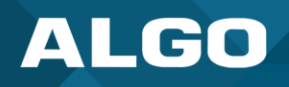

# **Table of Contents**

| 1 | In  | troduction                     | 4    |
|---|-----|--------------------------------|------|
| 2 | Pa  | aging Devices                  | 4    |
|   | 2.1 | Configuration                  | 5    |
| 3 | Li  | mited Extension – Common Phone | 11   |
|   | 3.1 | Configuration                  | . 11 |
| 4 | Fu  | ıll Extension – User Phone     | 16   |
|   | 4.1 | Configuration                  | . 16 |

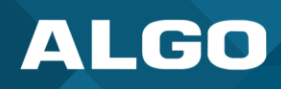

#### Disclaimer

The information in this document is believed to be accurate in all respects but is not warranted by Algo. The information is subject to change without notice and should not be construed in any way as a commitment by Algo or any of its affiliates or subsidiaries. Algo and its affiliates and subsidiaries assume no responsibility for any errors or omissions in this document. Revisions of this document or new editions of it may be issued to incorporate such changes. Algo assumes no liability for damages or claims from using this manual, products, software, firmware, or hardware.

No part of this document can be reproduced or transmitted in any form or by any means – electronic or mechanical – for any purpose without written permission from Algo.

For additional information or technical assistance in North America, please contact Algo's support team:

Algo Technical Support 1-604-454-3792 support@algosolutions.com

## 1 INTRODUCTION

AT&T Office@Hand is a business phone system that connects employees with one solution. It offers enterprise-grade features, including auto-receptionist, multiple extensions, and more.

This SIP registration guide will demonstrate three methods for integrating Algo IP endpoints with AT&T Office@Hand. These methods are listed by functions within AT&T Office@Hand: Paging Device, Limited Extension, and User Phones. The best method will depend on the Algo IP endpoint being provisioned and its intended application.

For additional information on how to use the platform, see the <u>AT&T Office@Hand User Guide</u>.

This guide only outlines configuration details for registering Algo IP endpoints to AT&T Office@Hand. For additional information on device configuration, see the <u>user guide for your specific Algo product</u>.

## 2 PAGING DEVICES

Devices provisioned as paging devices do not have a phone number or internal extension. Registration via Paging Devices allows your Algo IP device to be registered to AT&T Office@Hand for public announcing.

#### Recommend use:

• One-way paging (single or multi-site)

Do not use for:

- Two-way communication
- Initiate calls
- Receive regular telephone calls
- Any application requiring DTMF, such as DTMF zoning and DTMF for door control
- Loud or night ringer

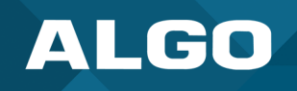

# 2.1 Configuration

You will need to open both AT&T Office@Hand and the web interface for your Algo IP endpoint to register your device. To begin:

1. <u>Log-in to AT&T Office@Hand</u> and open Phone System  $\rightarrow$  Phones & Devices  $\rightarrow$  Paging Devices.

| Home Users Phone      | ffice@Hand<br>System Meetings Reports ~ Billing M | More              | Admin Portal 🗸 🇱 P2 |  |  |
|-----------------------|---------------------------------------------------|-------------------|---------------------|--|--|
| Company Info          | Phones & Devices » Paging Devices                 |                   | 22                  |  |  |
| C# Phone Numbers >    | Occurst O Status                                  |                   | L Add Davies        |  |  |
| O Business SMS >      | Business SMS >                                    |                   |                     |  |  |
| Q Auto-Receptionist > | Delete                                            |                   |                     |  |  |
| 2 Groups >            | Status Name                                       | ✓ Assigned Groups | Actions             |  |  |
| Phones & Devices V    | <u>Main site Algo paging</u>                      | Main site paging  | ÷                   |  |  |
| User Phones           | Test algo paging                                  |                   | ÷                   |  |  |
| 3 Common Area Phones  |                                                   |                   |                     |  |  |
| Paging Devices        |                                                   |                   |                     |  |  |
| Shared Lines          |                                                   |                   |                     |  |  |
| Multi-usor Dovicos    |                                                   |                   |                     |  |  |

- 2. Click + Add Device in the top right corner of the table to add a new device.
- 3. Enter a **Device Nickname**, which will be the name of your SIP-enabled IP paging device within AT&T Office@Hand.
- 4. Click **Next** to see the SIP credentials for your new device. You can also click on your new device from the table to access these details.

|                                                                                                    | Add Paging Device                                                                                                    |                                          |      |  |
|----------------------------------------------------------------------------------------------------|----------------------------------------------------------------------------------------------------|------------------------------------------|------|--|
|                                                                                                    | Device Nickname                                                                                                    | 2 Provisioning Info                      |      |  |
| Provisioning Information<br>Paging devices need to be programmed with the i<br>may vary, please check with your device's manufa<br>Step 1: The device must support Transport Pro<br>Step 2: Set TLS on your device's Transport Pro<br>Step 3: Enable Offer and Answer on the device<br>Step 4: Configure SIP Information | Provisioning Information<br>Paging devices need to be programmed with the information given below to make them fully functional when assigned to paging group. Configuration for each device<br>may vary, please check with your device's manufacturer for specific instructions.<br>Step 1: The device must support Transport Protocol version TLS 1.2 if you use secure voice transport on this device<br>Step 2: Set TLS on your device's Transport Protocol<br>Step 3: Enable Offer and Answer on the device's SRTP (Secure Real-Time Transport Protocol)<br>Step 4: Configure SIP Information |                                          |      |  |
| Field<br>SIP Domain<br>Remote SiP port<br>Local SIP port<br>Outbound Proxy<br>Outbound Proxy<br>Outbound Proxy Port<br>User Name<br>Password<br>Authorization ID                                                                                                    | Value<br>sip.ringcentral.com:5060<br>5060<br>Please select outbound proxy acc<br>5096                                                                                                    | cording to the location of your device v |      |  |
|                                                                                                    |                                                                                                    |                                          | Done |  |

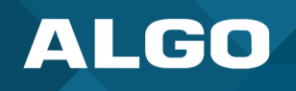

5. Open the web interface for your Algo IP endpoint and go to the tabs **Basic Settings**  $\rightarrow$  **SIP**. Use the SIP information for your device to fill out the following fields:

| Algo IP Endpoint Web Interface Fields | AT&T Office@Hand Fields |
|---------------------------------------|-------------------------|
| SIP Domain (Proxy Server)             | SIP Domain              |
| Page Extension                        | User Name               |
| Authentication ID                     | Authorization ID        |
| Authentication Password               | Password                |

| tatus Basic Settings Additional Features                                                                            | Scheduler Advanced Settings System Logout                                                                                                    |
|----------------------------------------------------------------------------------------------------|----------------------------------------------------------------------------------------------------|
| IP Features Multicast                                                                                               |                                                                                                    |
|                                                                                                    |                                                                                                    |
| P Settings                                                                                                    |                                                                                                    |
| SIP                                                                                                    |                                                                                                    |
| This section allows the SIP server information & a<br>After saving these settings, see the <u>Status</u> tab to cor | ccount credentials to be entered. This information should be obtained from your telephone system administrator or hosted account provide<br>firm successful registration. |
| SIP Domain (Proxy Server)                                                                                           | sip.ringcentral.com:5060 ①Default port is 5060. To specify a different port, enter PROXY:PORT, e.g. my_proxy.com:5070, or 192.168.1.10:5080.                              |
| Ring/Alert Mode                                                                                                    | Monitor "Ring" event on registered SIP extension<br>None                                                                                                    |
| Page Extension                                                                                                    |                                                                                                    |
| Authentication ID                                                                                                   |                                                                                                    |
| Authentication Password                                                                                             | ······                                                                                                    |
| Display Name (Optional)                                                                                             |                                                                                                    |
| The device will auto-answer any inhound call a                                                                      | received on this extension and provide a voice paging path (and multicast if configured)                                                                                  |
| - The device will date diswer any modula can                                                                        | contra on and extension and provide a voice paging peri, (and manufast in configured).                                                                                    |
|                                                                                                    |                                                                                                    |
|                                                                                                    | 🗸 Sa                                                                                                    |

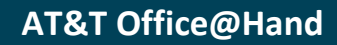

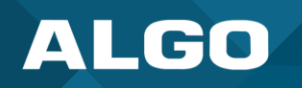

6. Now go to the tabs **Advanced Settings** → **Advanced SIP** and fill out the following fields:

| Algo IP Endpoint Web Interface Fields |                                                    |
|---------------------------------------|----------------------------------------------------|
| SIP Transportation                    | Click the dropdown and set to <b>TLS</b> .         |
| Outbound Proxy                        | Retrieve the Outbound Proxy from AT&T Office@Hand. |
| SDP SRTP Offer                        | Click the dropdown and set to <b>Standard</b> .    |
| SDP SRTP Offer Crypto Suite           | Click the dropdown and set to All Suites.          |

| Status Basic Settings Additional Features Scheduler Advance | ed Settings System Logout                                                                                                    |
|-------------------------------------------------------------|----------------------------------------------------------------------------------------------------|
| Network Admin Users Time Provisioning Advanced Audio        | Advanced SIP Advanced Multicast                                                                                                    |
| Advanced SIP Settings                                       |                                                                                                    |
| General                                                     |                                                                                                    |
| SIP Transportation                                          | TLS         Image: Control of the second second                                 |
|                                                             | certificate and a private key needs to be installed on the Algo device. Use the "System > <u>File Manager</u> " tab to<br>upload a certificate file renamed to 'sipclient.pem' in the 'certs' folder.                                                                                                    |
| SIPS Scheme                                                 | OEnabled   Disabled                                                                                                    |
| Validate Server Certificate                                 | OEnabled  Disabled Disabled Di |
| SIP Outbound Support (RFC 5626)                             | ○Enabled ●Disabled<br>ⓓOnly enable this option if the SIP server supports RFC 5626.                                                                                                    |
| Outbound Proxy                                              | sip10.ringcentral.biz:5096                                                                                                    |
| Register Period (seconds)                                   | 3600                                                                                                    |
| SRTP                                                        |                                                                                                    |
| SDP SRTP Offer                                              | Standard V                                                                                                    |
| SDP SRTP Offer Crypto Suite                                 | All Suites                                                                                                    |
| NAT<br>Meria NAT                                            | ICF OSTIN                                                                                                    |
|                                                             |                                                                                                    |

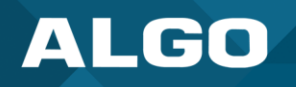

7. Verify the SIP Registration status on the tabs Status  $\rightarrow$  Device

| Status Basic Settings           | Additional Features      | Scheduler      | Advanced Settings    | System       | Logout     |  |
|---------------------------------|--------------------------|----------------|----------------------|--------------|------------|--|
| Device Status                   |                          | _              |                      | _            | _          |  |
|                                 |                          |                |                      |              |            |  |
| Welcome to the Al               | go 8301 IP Paging        | Adapter        | & Scheduler          |              |            |  |
| · · · · · · · · · · · · · · · · | ~~~~~~                   |                |                      |              |            |  |
| Registration ensures your       | access to the latest upo | grades to unis | product and impurtai | it service n | ocices.    |  |
| Status                          |                          | -              |                      |              |            |  |
| Device Name                     |                          |                | pagingada            | apter-0027   | 09         |  |
| SIP Registration                |                          |                | Page                 |              | Successful |  |
| Call Status                     |                          |                | Idle                 |              |            |  |
| Prr vy Ctati s                  |                          |                | r'ngl pr             | י 'ייסר' א   |            |  |
|                                 |                          |                |                      |              |            |  |

8. Check the registration status in the AT&T Office@Hand web admin portal.

| Atten Office@Hand                               |                       |                   |              |  |  |  |
|-------------------------------------------------|-----------------------|-------------------|--------------|--|--|--|
| Company Info Phones & Devices >> Paging Devices |                       |                   |              |  |  |  |
| Phone Numbers      Pusinges SMS                 | Search Q Statu        | s v               | + Add Device |  |  |  |
| Q Auto-Receptionist >                           | Delete                |                   |              |  |  |  |
| 🕂 Groups >                                      | Status Name           | ✓ Assigned Groups | Actions      |  |  |  |
| Phones & Devices 🗸                              | Main site Algo paging | Main site paging  | :            |  |  |  |
| User Phones                                     | T I                   |                   |              |  |  |  |
| Common Area Phones                              |                       |                   |              |  |  |  |
| Paging Devices                                  |                       |                   |              |  |  |  |
| Shared Lines                                    |                       |                   |              |  |  |  |

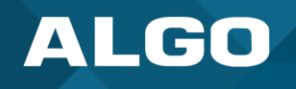

9. Once completed, the device must be added to a Paging Only Group to be used. A paging only group is a collection of paging devices or desk phones that can receive a paging call.

Go to Phone System  $\rightarrow$  Groups  $\rightarrow$  Paging Only to begin.

| Atter Office@Hand<br>Home Users Phone System Meetings Reports ~ Billing More |                                                  |                                                                    |                            |  |  |  |
|------------------------------------------------------------------------------|--------------------------------------------------|--------------------------------------------------------------------|----------------------------|--|--|--|
| Company Info                                                                 | Groups » Paging Only                             |                                                                    | 8                          |  |  |  |
| <pre>     Phone Numbers &gt; </pre>                                          | Paging Only groups enable real-time one-way broa | adcasting through multiple desk phones and overhead paging devices | 3. Learn more about paging |  |  |  |
| Business SMS                                                                 | Search Q                                         |                                                                    | + New Paging Only          |  |  |  |
| Groups ~                                                                     | Status Name                                      | ~ Devices                                                          | Ext. Actions               |  |  |  |
| Call Queues                                                                  | Main site paging                                 | Main site Algo paging                                              | 10 :                       |  |  |  |
| Paging Only                                                                  |                                                  |                                                                    |                            |  |  |  |
| Shared Lines                                                                 |                                                  |                                                                    |                            |  |  |  |
| Park Locations                                                               |                                                  |                                                                    |                            |  |  |  |

10. If no Paging Only groups exist, click + New Paging Only in the top right corner of the table. Fill out Group Name and click save.

| Add Pag                  | ing Group | ×    |
|--------------------------|-----------|------|
| Group Name               |           |      |
| Extension Number         |           |      |
| 11                       |           |      |
| Automatic Call Recording |           |      |
| Inbound                  |           |      |
|                          | Cancel    | Save |

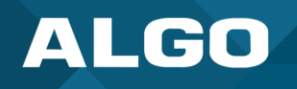

11. To add your Algo IP endpoint to a Paging Only group, click on the group name in the table and expand the **Paging** section. Click + Add device to group in the top right corner of the table.

| Groups » Paging Only                        | 5.2<br>2.5                                                                                     |
|---------------------------------------------|------------------------------------------------------------------------------------------------|
| Paging Only groups enable real-time one-way | broadcasting through multiple desk phones and overhead paging devices. Learn more about paging |
|                                             | ; rew raging only ;                                                                            |
| Statun Name<br>Main site paging             | Main site paging (Ext. 10)                                                                     |
|                                             | Paging Only Details                                                                            |
|                                             |                                                                                                |
|                                             | Devices that receive pages for this group Members allowed to page this group                   |
|                                             | You can add up to 25 devices.     3       Search     Q       Y     + Add device to group       |
|                                             | Bemove                                                                                         |

12. Select **Paging device**, click **Continue**, and select the Algo IP endpoint(s) to add to the group.

| Add device to group                                                                                                    |                 |  |  |  |  |  |  |
|----------------------------------------------------------------------------------------------------|-----------------|--|--|--|--|--|--|
| Which type of device would you like to add? <ul> <li>User phone</li> <li>Paging device</li> <li>Limited extension phone</li> </ul> |                 |  |  |  |  |  |  |
|                                                                                                    | Cancel Continue |  |  |  |  |  |  |

13. You may now page the connecting paging device. To do so, dial \*84. When prompted, enter the page group extension number followed by #.

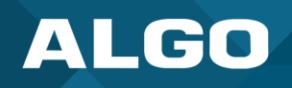

### 3 LIMITED EXTENSION – COMMON AREA PHONE

The AT&T Office@Hand Limited Extension is an extension with features limited primarily to calling. This extension has limited features and is not tied to a user.

Recommend use:

- Two-way communication using Algo IP speakers or intercoms
- Initiating or receiving regular telephone calls
- DTMF zoning (multicast or analog zone controller)
- Door control (via DTMF) with intercoms

Do not use for:

- Loud or night ringer (call queue membership is not supported)
- One-way paging (single or multi-site). Using the Paging Devices method is a simpler option.

#### 3.1 Configuration

You will need to open both AT&T Office@Hand and the web interface for your Algo IP endpoint to register your device. To begin:

1. <u>Log-in to AT&T Office@Hand</u> and open Phone System  $\rightarrow$  Groups  $\rightarrow$  Limited Extensions.

|                                                                                                    | ffice@Hand                                                                                                    | Admin Portal ~ III RZ   |
|----------------------------------------------------------------------------------------------------|----------------------------------------------------------------------------------------------------|-------------------------|
| Home Users Phone S                                                                                                    | System Meetings Reports V Billing More                                                                                                    |                         |
| Company Info                                                                                                    | Groups » Limited Extensions                                                                                                    | 8                       |
| Image: Phone Numbers     >       Image: Distribution of the second point of the second point of th | Limited Extension gives admins the ability to purchase an extension with a limited feature set that is not tied to a user.           Search         Q         Q | + New Limited Extension |
| Call Queues                                                                                                    | Status     Name     V     Site     Numbers     Ext.     Msg.     Art                                                                                            | ssigned Status Actions  |
| Paging Only<br>Shared Lines<br>Park Locations<br>Call Monitoring<br>Call Pickup<br>Message-Only<br>Extensions<br>Announcement-Only<br>Extensions<br>Limited Extensions<br>Push to Talk                                                                                                    | There are no Limited Extensions added to the account for now.                                                                                                   |                         |
| 🍯 Phones & Devices 🗸 🗸                                                                                                    |                                                                                                    |                         |

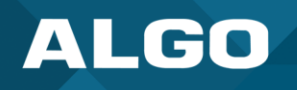

2. Click + New Limited Extension in the top right corner of the table or enable an existing one. If creating a new extension, fill out the Limited Extensions fields and Shipping Info fields.

| Add Limited Extensions |                                                                                          |                                                |                        |                            |                     |                                  |     |  |  |
|------------------------|------------------------------------------------------------------------------------------|------------------------------------------------|------------------------|----------------------------|---------------------|----------------------------------|-----|--|--|
|                        |                                                                                          | 1 Adi                                          | d Limited Extensions   | 2 Add Shipping In          | fo 3 Confirm        |                                  |     |  |  |
| Limited Ex             | xtension - Domestic DigitalLine                                                          | e Basic available: 0                           |                        |                            |                     |                                  |     |  |  |
| If the quant           |                                                                                          |                                                |                        | ten linemenes te the enlag | tod Cost Contor     |                                  |     |  |  |
| n nie quan             | tity of licenses added exceeds th                                                        | ne available amount, you will                  | be charged for the ext | tra licenses to the selec  | led Cost Center.    |                                  |     |  |  |
| Qty                    | Cost Center ①                                                                            | e available amount, you will<br>State/Province | be charged for the ext | Number Option              | Site                | Device                           |     |  |  |
| Qty                    | Cost Center ① Select                                                                     | state/Province State/Province State/Provi v    | Area Code              | Number Option              | Site<br>Select Site | V Select a Device                | Add |  |  |
| Qty<br>Can't find t    | Cost Center ① Select the area code you're looking for?                                   | State/Province State/Provi ~                   | Area Code              | Number Option              | Site Select Site    | Device           Select a Device | Add |  |  |
| Qty<br>Can't find th   | tity of licenses added exceeds th Cost Center ① Select the area code you're looking for? | State/Province State/Province State/Provi ~    | Area Code              | Number Option              | Site Select Site    | Device<br>Select a Device        | Add |  |  |

3. Navigate to Phone System → Phones & Devices → Common Area Phones. Click on Existing Phone for the Limited Extension you would like to use.

| Home Use                                               | System Meetings Ro        | sports v Billog | More              |                | 1                  | τ & λ.   |
|--------------------------------------------------------|---------------------------|-----------------|-------------------|----------------|--------------------|----------|
| Company Info >                                         | Phones & Devices » Com    | mon Area Phones |                   |                |                    | ×        |
| ♥ Phone Numbers > ♥ Auto-Receptionist >                | Search                    | Q 7             |                   |                | + Add              | Device E |
| 2 Groups >                                             | B>Logost<br>□ Status Type | Device          | Name              | V Phone Number | Serial No. Actions |          |
| User Phones                                            | 📕 🥥 Limited Ext           | Existing Phone  | Algo 8186 SIP Hom | (604) 330-0097 | N/A                |          |
| Common Area Phones                                     | 📕 🥥 Limited Ext           | Existing Phone  | Existing Phone    | (604) 243-3038 | N/A                |          |
| 3 Paging Devices                                       | 🔲 🏮 Limited Ext           | Existing Phone  | Existing Phone    | (604) 227-7324 | N/A                |          |
| Shared Lines<br>Unassigned<br>alle Emergency Calling > |                           |                 |                   |                |                    |          |

4. In the **Setup & Provisioning** window, select your device by going to the **Other Phones** tab and select **Existing Phone**.

| Setup & Provisioning                                                                                                    | ×  |
|----------------------------------------------------------------------------------------------------|----|
| 1 Select Device 2 Provisioning 3 Finish                                                                                                    |    |
| In addition to the devices RingCentral sells pre-provisioned, RingCentral supports assisted provisioning for additional models. If your model is not available via assisted provisioning, RingCentral may have documented how to manually configure it. Please see the office devices page for more information. | Ý  |
| Select your phone model to begin:                                                                                                    |    |
| Avaya IP Phones Cisco / Linksys IP Devices Polycom IP Phones Yealink IP Phones Unity IP Phones Other Phones                                                                                                    |    |
| Existing Phone<br>Select                                                                                                    |    |
| Canc                                                                                                    | el |

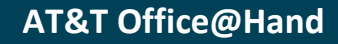

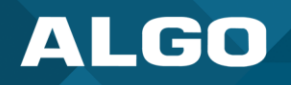

#### You will now see your SIP credentials.

|                                                                                                    | Setup & Provisioning                                                                                                    |        |
|----------------------------------------------------------------------------------------------------|----------------------------------------------------------------------------------------------------|--------|
|                                                                                                    | Select Device      Provisioning 3 Finish                                                                                                    |        |
| Manual Provisioning<br>To connect your device with RingCo<br>manufacturer for specific instruction | antral services, setup your device following the stops below. Configuration for each device may vary, please check with your device's<br>18. | () Cop |
| Step 1: Will you be using secure                                                                   | e voice transport on this device?                                                                                                    |        |
| Yes - The device must support "     No                                                             | Transport Protocol version TLS 1.2 Learn More                                                                                                |        |
| Step 2: Set TLS on your device'                                                                    | 's Transport Protocol                                                                                                    |        |
| . ,                                                                                                | ,                                                                                                    |        |
| Step 3: Enable Offer and Answe                                                                     | r on the device's SRTP (Secure Real-Time Transport Protocol)                                                                                 |        |
| Step 4: Configure SIP information                                                                  | 20                                                                                                    |        |
| Field                                                                                              | Value                                                                                                    |        |
| SIP Domain                                                                                         | sip.ringcentral.com:5090                                                                                                    |        |
| Remote SIP port                                                                                    | 5000                                                                                                    |        |
| Local SIP port                                                                                     | 5090                                                                                                    |        |
| Outbound Proxy                                                                                     | sip10 ringcentral com 5096 🐳                                                                                                    |        |
| Outbound Proxy Port                                                                                | 5096                                                                                                    |        |
| User Name                                                                                          |                                                                                                    |        |
| Password                                                                                           |                                                                                                    |        |
| Authorization ID                                                                                   |                                                                                                    |        |
|                                                                                                    |                                                                                                    |        |
|                                                                                                    |                                                                                                    |        |
|                                                                                                    |                                                                                                    |        |

5. You will now see your SIP credentials. Open the web interface for your Algo IP endpoint and go to the tabs **Basic** Settings  $\rightarrow$  SIP. Use the SIP information for your device to fill out the following fields:

| Algo IP Endpoint Web Interface Fields | AT&T Office@Hand Fields |
|---------------------------------------|-------------------------|
| SIP Domain (Proxy Server)             | SIP Domain              |
| Page Extension                        | User Name               |
| Authentication ID                     | Authorization ID        |
| Authentication Password               | Password                |

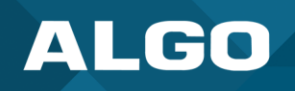

| Status Basic Settings Additional Features                                                                            | Scheduler Advanced Settings System Logout                                                                                                    |
|----------------------------------------------------------------------------------------------------|----------------------------------------------------------------------------------------------------|
| SIP Features Multicast                                                                                               |                                                                                                    |
| P Settings                                                                                                    |                                                                                                    |
| STP                                                                                                    |                                                                                                    |
| This section allows the SIP server information & a<br>After saving these settings, see the <u>Status</u> tab to coni | ccount credentials to be entered. This information should be obtained from your telephone system administrator or hosted account provider.<br>firm successful registration. |
| <u>SIP</u> Domain (Proxy Server)                                                                                     | Sip_ringcentral.com:5060 ④Default port is 5060. To specify a different port, enter PROXY:PORT, e.g. my_proxy.com:5070, or 192.168.1.10:5080.                                |
| Ring/Alert Mode                                                                                                    | OMonitor "Ring" event on registered SIP extension<br>©None                                                                                                    |
| Page Extension                                                                                                    |                                                                                                    |
| Authentication ID                                                                                                    |                                                                                                    |
| Authentication Password                                                                                              | ······                                                                                                    |
| Display Name (Optional)                                                                                              |                                                                                                    |
| (i) The device will auto-answer any inbound call re                                                                  | eceived on this extension and provide a voice paging path (and multicast if configured).                                                                                    |
| · · · · · · · · · · · · · · · · · · ·                                                                                |                                                                                                    |
|                                                                                                    | a Sav                                                                                                    |
|                                                                                                    |                                                                                                    |

6. Now go to the tabs **Advanced Settings** → **Advanced SIP** and fill out the following fields:

| Algo IP Endpoint Web Interface Fields |                                                    |
|---------------------------------------|----------------------------------------------------|
| SIP Transportation                    | Click the dropdown and set to <b>TLS</b> .         |
| Outbound Proxy                        | Retrieve the Outbound Proxy from AT&T Office@Hand. |
| SDP SRTP Offer                        | Click the dropdown and set to <b>Standard</b> .    |
| SDP SRTP Offer Crypto Suite           | Click the dropdown and set to <b>All Suites</b> .  |

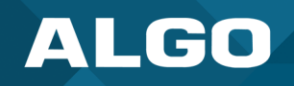

| Status Basic Settings Additional Features Scheduler Advance | d Settings System Logout                                                                                                    |
|-------------------------------------------------------------|----------------------------------------------------------------------------------------------------|
| Network Admin Users Time Provisioning Advanced Audio        | Advanced SIP Advanced Multicast                                                                                                    |
| Advanced SIP Settings                                       |                                                                                                    |
| SIP Transportation                                          | TLS  (i)Select Auto to check DNS NAPTR record, then try UDP/TCP.  (i) In TLS mode, if the SIP Server requires endpoints to be authenticated, a PEM file containing both a device certificate and a private key needs to be installed on the Algo device. Use the "System > <u>File Manager</u> " tab to upload a certificate file renamed to 'sipclient.pem' in the 'certs' folder.                                                                                                    |
| SIPS Scheme                                                 | OEnabled  OEnabled                                                                                                    |
| Validate Server Certificate                                 | OEnabled  Disabled Disabled Di |
| SIP Outbound Support (RFC 5626)                             | ○Enabled ●Disabled<br>④Only enable this option if the SIP server supports RFC 5626.                                                                                                    |
| Outbound Proxy                                              | sip10.ringcentral.biz:5096                                                                                                    |
| Register Period (seconds)                                   | 3600                                                                                                    |
| SRTP                                                        |                                                                                                    |
| SDP SRTP Offer                                              | Standard V                                                                                                    |
| SDP SRTP Offer Crypto Suite                                 | All Suites V                                                                                                    |
| Meria NAT                                                   | ®Nore ∩ICF ∩STI'N                                                                                                    |

# 7. Verify the SIP Registration status on the tabs Status $\rightarrow$ Device

| Status                                                      | Basic Settings                                           | Additional Features                  | Scheduler     | Advanced Settings                                              | System                       | Logout           | <br> |      |      |  |
|-------------------------------------------------------------|----------------------------------------------------------|--------------------------------------|---------------|----------------------------------------------------------------|------------------------------|------------------|------|------|------|--|
| Device                                                      | Status                                                   |                                      |               |                                                                |                              |                  |      |      |      |  |
|                                                             |                                                          |                                      |               |                                                                |                              |                  |      |      |      |  |
| Welcor                                                      | ne to the Alg                                            | o 8301 IP Paging                     | Adapter 8     | t Scheduler                                                    |                              |                  |      |      |      |  |
| e a star                                                    | ^.^ <b>v</b> ^.^.                                        | ~^~~~~                               |               |                                                                |                              |                  |      |      |      |  |
|                                                             |                                                          |                                      |               |                                                                |                              |                  |      |      |      |  |
|                                                             |                                                          |                                      |               |                                                                |                              |                  |      |      |      |  |
| Registrati                                                  | on ensures your a                                        | ccess to the latest upg              | rades to this | product and important                                          | it service no                | cices.           |      |      |      |  |
| Registrati<br>Statu                                         | on ensures your a<br>s                                   | ccess to the latest upg              | rades to unis | product and importain                                          | it service no                | ocices.          |      |      |      |  |
| Registi ati<br>Statu<br>Device                              | on ensures your a<br>s<br>e Name                         | ccess to the latest upg              | rades to unis | product and importain                                          | apter-00270                  | 99               |      |      |      |  |
| Registrati<br>Statu<br>Device<br>SIP Re                     | on ensures your a<br>s<br>e Name<br>egistration          | ccess to the latest upg              | rades to this | product and importain<br>pagingada<br>Page                     | it service no<br>apter-00270 | 99<br>Successful |      | <br> | <br> |  |
| Statu<br>Device<br>SIP Re<br>Call S                         | on ensures your a<br>s<br>e Name<br>egistration<br>tatus | cce <sub>2</sub> s tν the latest upg | rodes to unis | product and impurtain<br>pagingada<br>Page<br>Idle             | it service no                | 99<br>Successful |      |      |      |  |
| Registrati<br>Statu<br>Device<br>SIP Re<br>Call S<br>Prr vy | on ensures your a<br>s<br>e Name<br>egistration<br>tatus | cceəs to the latest upg              | rodes to this | product and impurtain<br>pagingada<br>Page<br>Idle<br>Singlipr | apter-00270                  | 99<br>Successful |      |      |      |  |

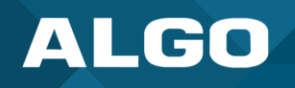

#### 4 USER PHONE – FULL EXTENSION

An AT&T Office@Hand full extension is possible for user phones. This creates a digital line that can initiate or receive regular telephone calls.

Recommend use:

 Loud or night ringer (call queue membership is supported) Do not use for:

 Any other application besides loud or night ringing. Other methods are better suited for applications outside of loud or night ringing. See Paging Devices and Limited Extensions above for more details.

### 4.1 Configuration

You will need to open both AT&T Office@Hand and the web interface for your Algo IP endpoint to register your device. To begin:

1. <u>Log-in to AT&T Office@Hand</u> and open Phone System  $\rightarrow$  Phones & Devices  $\rightarrow$  User Phones.

| <b>AT&amp;T</b> C     | ffice@   | )Hand                         |            |                |              |
|-----------------------|----------|-------------------------------|------------|----------------|--------------|
| Home Users Phone      | System   | Meetings Reports ~ Billing    | More       |                |              |
|                       |          |                               |            |                |              |
| Company Info          | Phones & | & Devices » User Phones       |            |                |              |
| V# Phone Numbers >    |          |                               |            |                |              |
| ⊘ Business SMS >      | Search   | Q <b>7</b>                    |            |                | + Add Device |
| Q Auto-Receptionist > | Status   | Device ~                      | Site       | Assigned       | Phone        |
| 2 Groups >            | 8        | Annette Nunis Existing Phone  | Office@Han | Annette Nunis  | (205) 4      |
| Phones & Devices      | 8        | Annette Nunis2 Existing Phone | Office@Han | Annette Nunis2 | (205) 4      |
| User Phones           | 8        | AT&T Office@Hand for Desktop  | Company    | George R       | (650) 5      |
| Common Area Phones    | 8        | AT&T Office@Hand for Desktop  | Company    | George R       | (214) 3      |
| Shared Lines          | 8        | AT&T Office@Hand for Desktop  | Company    | S Sivaprasad   | (214) 8      |

2. Click + Add Device in the top right corner of the table to add a new device.

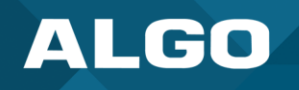

3. Set the requested fields as needed in the new window. When selecting a device, go to the tab **Other Phones** and select **Existing Phone**.

| Add Use                                                                                                    | r Phones x                                                   |
|----------------------------------------------------------------------------------------------------|--------------------------------------------------------------|
| Select User     2 Select Devices     3 Select Numbers     4 Ac                                                                                                    | Id Emergency Response Location 5 Add Shipping Info 6 Confirm |
| Office Licenses - Domestic DigitalLine Unlimited available in AARJU MULANI's cost center: 0<br>Each device requires a license, if the quantity of devices added exceeds the available license amour | it, you will be charged for the extra licenses.              |
| Select Devices                                                                                                    | Devices Added: 0                                             |
| Recently Bought Desktop Phones Other Phones                                                                                                    | Qty Device Name Device Option                                |
| AT&T Office@Hand Phone 3<br>Desktop App<br>Price: FREE                                                                                                    | No device added                                              |
|                                                                                                    |                                                              |
|                                                                                                    | Back Next                                                    |

4. After you have completed the process of adding a new user phone, setup and provision your device by either:

| the next page. |
|----------------|
| the            |

| < Back | Existing Pho                                                                                                    | one                                    |
|--------|----------------------------------------------------------------------------------------------------|----------------------------------------|
|        | Device<br>Existing Phone Set Up and Provision<br>Serial Number: N/A ①<br>Assigned Type: User Phone<br>Status: Offline | Name ①<br>Annette Nunis Existing Phone |

b. Clicking on the kebob icon on the right side of the device's row and selecting Set Up and Provision.

| Phones | & Devices » User Phones       |        |                     |              | 5.7<br>2 V                                 |
|--------|-------------------------------|--------|---------------------|--------------|--------------------------------------------|
| Search | ۹ م                           |        |                     | + Add Device | ₫ <sup>+</sup> Bulk Assign Business Mobile |
| Status | Device                        | ~ Site | Assigned            | Phone Nu     | mber Serial No. Actions                    |
| 8      | Annette Nunis Existing Phone  | Office | @Han Annette Nunis  | (205) 419-   | 4498 N/A [:                                |
| 8      | Annette Nunis2 Existing Phone | Office | @Han Annette Nunis2 | (205) 419-   | 4290 Set Up and Provision 2                |
| 8      | AT&T Office@Hand for Desktop  | Compa  | any George R        | (650) 537-   | 2463 I<br>Reassign to                      |
| 8      | AT&T Office@Hand for Desktop  | Compa  | any George R        | (214) 380-   | 0090 N/A :                                 |

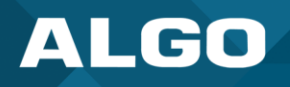

5. In the Setup & Provisioning window, click **Set up manually using SIP** 

| Setu                                                                           | o & Provisioning        | × |
|--------------------------------------------------------------------------------|-------------------------|---|
| 1 Select Device                                                                | 2 Provisioning 3 Finish |   |
| Select your model to begin                                                     |                         |   |
| Type brand name or model name to search                                        |                         |   |
| Can't find the model? Want to bring your own device? Set up manually using SIP |                         |   |
|                                                                                | Cancel Next             |   |

You will now see your SIP details.

|                                                                                                    | Setup & Provisioning                                                                                                    | ×    |
|----------------------------------------------------------------------------------------------------|----------------------------------------------------------------------------------------------------|------|
|                                                                                                    | ✓ Select Device ✓ Provisioning 3 Finish                                                                                               |      |
| Manual Provisioning<br>To connect your device with AT&T Offic<br>device's manufacturer for specific instru | e@Hand services, setup your device following the steps below. Configuration for each device may vary, please check with your uctions. | Copy |
| Step 1: The device must support Tra                                                                        | nsport Protocol version TLS 1.2 if you use secure voice transport on this device                                                      |      |
| Step 2: Set TLS on your device's Tra                                                                       | nsport Protocol                                                                                                    |      |
|                                                                                                    |                                                                                                    |      |
| Step 3: Enable Offer and Answer on                                                                         | the device's SRTP (Secure Real-Time Transport Protocol)                                                                               |      |
| Step 4: Configure SIP information                                                                          |                                                                                                    |      |
| Field                                                                                                    | Value                                                                                                    |      |
| SIP Domain                                                                                                 | sip.ringcentral.com:5060                                                                                                    |      |
| Remote SIP port                                                                                            | 5060                                                                                                    |      |
| Local SIP port                                                                                             | 5060                                                                                                    |      |
| Outbound Proxy                                                                                             | Please select outbound proxy according to the location of your device $\checkmark$                                                    |      |
| Outbound Proxy Port                                                                                        | 5096                                                                                                    |      |
| User Name                                                                                                  |                                                                                                    |      |
|                                                                                                    | 100 M                                                                                                    |      |
| Password                                                                                                   |                                                                                                    |      |
| Password<br>Authorization ID                                                                               |                                                                                                    |      |
| Password<br>Authorization ID                                                                               |                                                                                                    |      |
| Password<br>Authorization ID                                                                               |                                                                                                    |      |

6. Open the web interface for your Algo IP endpoint and go to the tabs **Basic Settings**  $\rightarrow$  **SIP**. Use the SIP information for your device to fill out the following fields:

| Algo IP Endpoint Web Interface Fields | AT&T Office@Hand Fields |
|---------------------------------------|-------------------------|
| SIP Domain (Proxy Server)             | SIP Domain              |
| Page Extension                        | User Name               |
| Authentication ID                     | Authorization ID        |
| Authentication Password               | Password                |

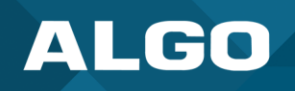

| Status Basic Settings Additional Features                                                                        | Scheduler Advanced Settings System Logout                                                                                                    |
|----------------------------------------------------------------------------------------------------|----------------------------------------------------------------------------------------------------|
| IP Features Multicast                                                                                            |                                                                                                    |
| P Settings                                                                                                    |                                                                                                    |
| STD                                                                                                    |                                                                                                    |
| This section allows the SIP server information & a After saving these settings, see the <u>Status</u> tab to con | ccount credentials to be entered. This information should be obtained from your telephone system administrator or hosted account provider.<br>firm successful registration. |
| <u>SIP</u> Domain (Proxy Server)                                                                                 | sip_ringcentral.com:5060 ③Default port is 5060. To specify a different port, enter PROXY:PORT, e.g. my_proxy.com:5070, or 192.168.1.10:5080.                                |
| Ring/Alert Mode                                                                                                  | OMonitor "Ring" event on registered SIP extension<br>©None                                                                                                    |
| Page Extension                                                                                                   |                                                                                                    |
| Authentication ID                                                                                                |                                                                                                    |
| Authentication Password                                                                                          | •••••••                                                                                                    |
| Display Name (Optional)                                                                                          |                                                                                                    |
| (i) The device will auto-answer any inbound call r                                                               | eceived on this extension and provide a voice paging path (and multicast if configured).                                                                                    |
|                                                                                                    |                                                                                                    |
|                                                                                                    |                                                                                                    |
|                                                                                                    | ✓ Sav                                                                                                    |

8. Now go to the tabs **Advanced Settings**  $\rightarrow$  **Advanced SIP** and fill out the following fields:

| Algo IP Endpoint Web Interface Fields |                                                     |
|---------------------------------------|-----------------------------------------------------|
| SIP Transportation                    | Click the dropdown and set to <b>TLS</b> . Enabling |
| Outbound Proxy                        | Retrieve the Outbound Proxy from AT&T Office@Hand.  |
| SDP SRTP Offer                        | Click the dropdown and set to <b>Standard</b> .     |
| SDP SRTP Offer Crypto Suite           | Click the dropdown and set to <b>All Suites</b> .   |

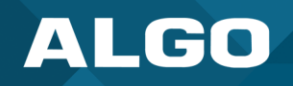

| Status Basic Settings Additional Features Scheduler Advance | d Settings System Logout                                                                                                    |
|-------------------------------------------------------------|----------------------------------------------------------------------------------------------------|
| Network Admin Users Time Provisioning Advanced Audio        | Advanced SIP Advanced Multicast                                                                                                    |
| Advanced SIP Settings                                       |                                                                                                    |
| SIP Transportation                                          | TLS  (i)Select Auto to check DNS NAPTR record, then try UDP/TCP.  (i) In TLS mode, if the SIP Server requires endpoints to be authenticated, a PEM file containing both a device certificate and a private key needs to be installed on the Algo device. Use the "System > <u>File Manager</u> " tab to upload a certificate file renamed to 'sipclient.pem' in the 'certs' folder.                                                                                                    |
| SIPS Scheme                                                 | OEnabled   Disabled                                                                                                    |
| Validate Server Certificate                                 | ○Enabled ●Disabled<br>④Validate the SIP server against common certificate authorities. To validate against additional certificates, use the<br>"System > File Manager" tab to upload a Base64 encoded X.509 certificate file in .pem, .cer, or .crt format to the<br>'certs/trusted' folder.                                                                                                    |
| SIP Outbound Support (RFC 5626)                             | OEnabled  Denabled Denabled De |
| Outbound Proxy                                              | sip10.ringcentral.biz:5096                                                                                                    |
| Register Period (seconds)                                   | 3600                                                                                                    |
| SRTP                                                        |                                                                                                    |
| SDP SRTP Offer                                              | Standard v                                                                                                    |
| SDP SRTP Offer Crypto Suite                                 | All Suites                                                                                                    |
| Meria MAT                                                   | ICF OSTI'N                                                                                                    |

# 9. Verify the SIP Registration status on the tabs Status $\rightarrow$ Device

| _                                               | Basic Settings                               | Additional Features     | Scheduler     | Advanced Settings                       | System                    | Logout           |  |      |      |  |
|-------------------------------------------------|----------------------------------------------|-------------------------|---------------|-----------------------------------------|---------------------------|------------------|--|------|------|--|
| Device S                                        | Status                                       |                         |               |                                         |                           |                  |  |      |      |  |
|                                                 |                                              |                         |               |                                         |                           |                  |  |      |      |  |
| Welcom                                          | ne to the Algo                               | o 8301 IP Paging        | Adapter 8     | t Scheduler                             |                           |                  |  |      |      |  |
| -                                               | · · · · · · · · · · · · · · · · · · ·        | ~~~~~                   |               |                                         |                           |                  |  |      |      |  |
|                                                 |                                              |                         |               |                                         |                           |                  |  |      |      |  |
| Registratio                                     | on ensures your ad                           | ccess to the latest upg | rades to this | product and importain                   | it service no             | scices.          |  |      |      |  |
|                                                 |                                              |                         |               |                                         |                           |                  |  |      |      |  |
| Status                                          | <b>.</b>                                     |                         |               |                                         |                           |                  |  | <br> | <br> |  |
| Device                                          | Name                                         |                         |               | pagingada                               | apter-00270               | 9                |  |      |      |  |
| Status<br>Device<br>SIP Re                      | Name<br>gistration                           |                         |               | pagingada<br>Page                       | apter-00270               | 9<br>Successful  |  |      | <br> |  |
| Status<br>Device<br>SIP Re<br>Call St           | s<br>Name<br>gistration<br>atus              |                         |               | pagingada<br>Page<br>Idle               | apter-00270               | 99<br>Successful |  |      |      |  |
| Status<br>Device<br>SIP Re<br>Call St<br>Prr Yy | s<br>Name<br>igistration<br>atus<br>C'tatris |                         |               | pagingada<br>Page<br>Idle<br>Singlis pr | apter-00270<br>אי הייסליי | 9<br>Successful  |  |      |      |  |